# Leitfaden Registrierung DMSBnet & Kundennummer

### Schritt 1:

Website <a href="https://dmsbnet.de/">https://dmsbnet.de/</a> aufrufen & auf "Registrieren" klicken.

| DMSE | net                          | = |
|------|------------------------------|---|
|      | <b>E-Mail/Kundennummer</b>   |   |
|      | Passwort Passwort vergessen? |   |
|      | Anmelden                     |   |
|      | Neuer Benutzer? Registrieren |   |

### **Schritt 2:** "Person" auswählen

| DMSB | ef                                                                                                    | - |
|------|----------------------------------------------------------------------------------------------------|---|
|      | REGISTRIERUNG<br>BITTE REGISTRIEREN SIE SICH NICHT NEU, WENN SIE BEREITS EIN KONTO IM<br>DISBBNET HABEN, UM DOPPELTE KONTEN ZU VERMEIDEN. NUTZEN SIE IN DIESEM<br>ALL DIE "PASSWORT VERGESSEN" FUNKTION. |   |
|      | Unternehmen                                                                                                    |   |
|      | Verein<br>Zurück zur Anmeldung                                                                                                    |   |
|      |                                                                                                    |   |

**Schritt 3:** Persönliche Angaben entsprechend vervollständigen und Registrierung über den Button "Registrierung" abschließen.

| DMS | = net                                                                                                    | = |
|-----|----------------------------------------------------------------------------------------------------|---|
|     | REGISTRIERUNG<br>BITTE REGISTRIEREN SIE SICH NICHT NEU, WENN SIE BEREITS EIN KONTO IM<br>DMSBNET HABEN, UM DOPPELTE KONTEN ZU VERMEIDEN. MUIZEN SIE IN DIESEM<br>FALL DIE "PASSWORT VERGESSEN"-FUNKTION. |   |
|     | enthalt Grois- und Kleinschreibung     enthält Sonderzeichen (!?#\$)     enthält Zahlen Passwort                                                                                                    |   |
|     | Passwort bestätigen                                                                                                    |   |
|     | Zurück zur Anmeldung<br>Registrieren                                                                                                    |   |
|     |                                                                                                    |   |

### Schritt 4:

Es wird eine Bestätigungsmail an die angegebene E-Mailadresse geschickt. Bitte über den darin enthaltenen Link die Registrierung verifizieren (ggf. auch den Spam-Ordner checken).

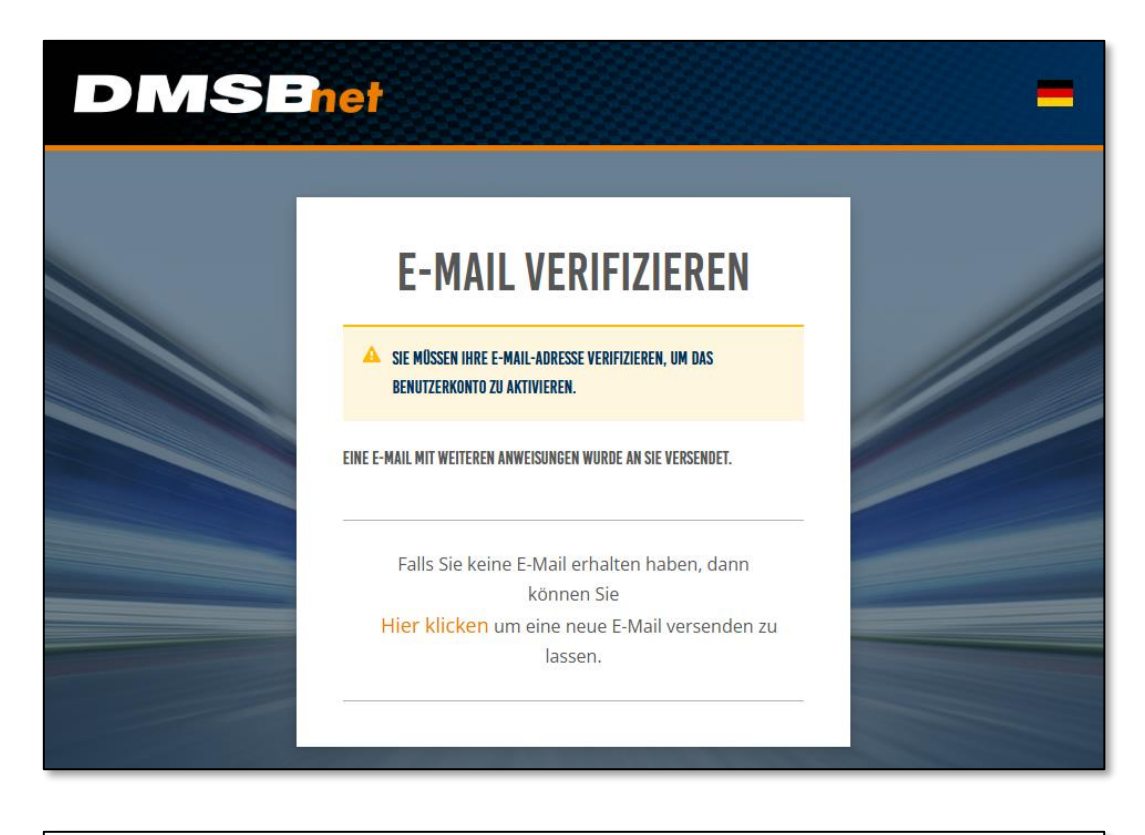

| E-Mail verifizieren                                                                                                    |                                                                                                    |  |
|----------------------------------------------------------------------------------------------------|----------------------------------------------------------------------------------------------------|--|
| <ul> <li>Von no-reply@dmsb.de </li> </ul>                                                                                                    | Vollansicht 🕂 🔤                                                                                                    |  |
| Sehr geehrte                                                                                                    |                                                                                                    |  |
| vielen Dank für die Beantragung der Zugang                                                                                                    | gsdaten auf DMSBnet.                                                                                                    |  |
| Bitte klicken Sie auf den Link oder kopieren                                                                                                    | Sie den Link in Ihren Web-Browser, um die E-Mail-Adresse zu verifizieren.                                                                                                    |  |
| E-Mail verifizieren                                                                                                    |                                                                                                    |  |
| Dieser Link ist 30 Minuten gültig und verfäl                                                                                                    | llt, wenn er nicht genutzt wird.                                                                                                    |  |
| Wenn Sie keine Zugangsdaten für DMSBnet                                                                                                    | t beantragt haben, ignorieren Sie bitte diese Nachricht.                                                                                                    |  |
|                                                                                                    |                                                                                                    |  |
| Mit freundlichen Grüßen                                                                                                    |                                                                                                    |  |
|                                                                                                    | Deutscher Motor Sport Bund e. V.<br>Hahnstraße 70<br>D-60528 Frankfurt                                                                                                    |  |
| MIT SIGNERREIT MUTURSPURT.                                                                                                    | <ul> <li>info@dmsb.de</li> <li>www.dmsb.de</li> <li>(in) </li> </ul>                                                                                                    |  |
| Der Deutsche Motor Sport Bund e.V. ist im Vereinsregister des Amtsgerichts Frankfurt am Main unter der Nummer VR 11279 eingetragen, USt-IdNr. DE191529704.<br>Vertreten wird er durch den Vorstand i.S.d. § 26 BGB einzelvertretungsberechtigt:<br>Dr. Julia Walter (Vorstandsvorsitzende) und Silke Langhorst (Stelliv. Vorstandsvorsitzende)                                                                                                    |                                                                                                    |  |
| Die gesetzlichen Pflichtangaben, sowie die Informationen üt<br>Diese E-Mail könnte vertrauliche und/oder rechtlich geschüt<br>informirens ibs bilte sofort den Absender und vernichten Sie<br>Die Erstellung von Kopien oder das Weiterleinen an weitere,<br>Die Meinungen in dieser E-Mail stellen lediglich die Meinung                                                                                                    | ver die Verarbeitung lihrer personenbezogenen Daten finden Sie unter <u>https://www.dmsb.de/de/datenschutz</u><br>zle Informationen enthalten. Wenn Sie nicht der richtige Adressat sind oder diese E-Mail influmich erhalten haben,<br>i dese E-Mail. Zugriff zu dieser E-Mail von Unberechtigten ist incht durch des Bender autorisier und damit verboten.<br>nicht originäre und benannte Adressaten ist nicht vorgesehen und kann ungesetzlich sein. |  |
| You can find our legal statement and information about the processing of your personal data at our homepage: <a href="https://www.dmsb.de/de/datenschutz">https://www.dmsb.de/de/datenschutz</a><br>This e-mail may contain confidential and/or privleged information. If you are not the right received or the received this e-mail by mistake,<br>please inform the sender immediately and destroy this main. Access to this e-mail by any control or the sender function of the destroy this main. Access to this e-mail by mistake,<br>Any copying or further distribution beyond the original recipient is not intended, and may be unlawful. The opinions enclosed are those of the sender. |                                                                                                    |  |

## Schritt 5:

Nach Klick auf den Verifizierungslink aus Schritt 4 sollte deine Anmeldung erfolgt sein. Es ist nun die Startseite deines Zugangs sichtbar.

| <b>DMSEnet</b>                                                                                                    |                                                                                        |
|----------------------------------------------------------------------------------------------------|----------------------------------------------------------------------------------------|
|                                                                                                    |                                                                                        |
| HALLO                                                                                                    |                                                                                        |
| FAHRER                                                                                                    | SPORTWART / TRAINER                                                                    |
| Lizenzbeantragung für Fahrer                                                                                                  | Lizenzbeantragung für Sportwarte                                                       |
| Hier können Sie Ihre Fahrer-Lizenzen sowie Race Cards<br>beantragen und den aktuellen Status Ihrer Lizenzanträge<br>einsehen. | Hier können Sie Ihre Sportwart-Lizenzen beantragen und<br>Einsatznachweise einreichen. |
| DMSB                                                                                                    |                                                                                        |

### Schritt 6:

Deine **Kundennummer** findest du über das Personensymbol am oberen rechten Rand (siehe Abbildung aus Schritt 5) im Kästchen "Persönliche Daten".

| DMSB                                                     | et                                                     |                                    |
|----------------------------------------------------------|--------------------------------------------------------|------------------------------------|
| Kundenkonto                                              |                                                        |                                    |
| KUNDENKONTO<br>Übersicht<br>Persönliche Daten<br>Familie | PERSÖNLICHE DATEN<br>Frau<br>Kundennummer: 1234567     | FAMILIE<br>Keine Familie vorhanden |
| PROFILBILD ③                                             | Daten ändern →                                         | Daten ändern →                     |
|                                                          | ADRESSEN<br>Keine Adressen vorhanden<br>Daten ändern > |                                    |